# CAN Node using HCS12

Ketan Kulkarni, Siddharth Dakshindas Electrical and Computer Engineering Oakland University, Rochester, MI , USA

Dec 02, 2014

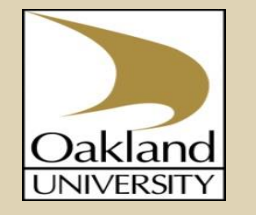

#### Outline

• Brief Introduction of CAN

• CAN in HCS12

• Project Setup and Details

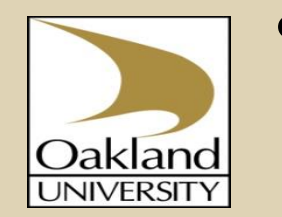

#### Demonstration

## **Brief Introduction of CAN**

- Message Based Protocol which facilitates communication between various devices
- Originally was designed for automotive applications but is widely used in industrial automation, home appliances, etc.
- CAN Frame Format:

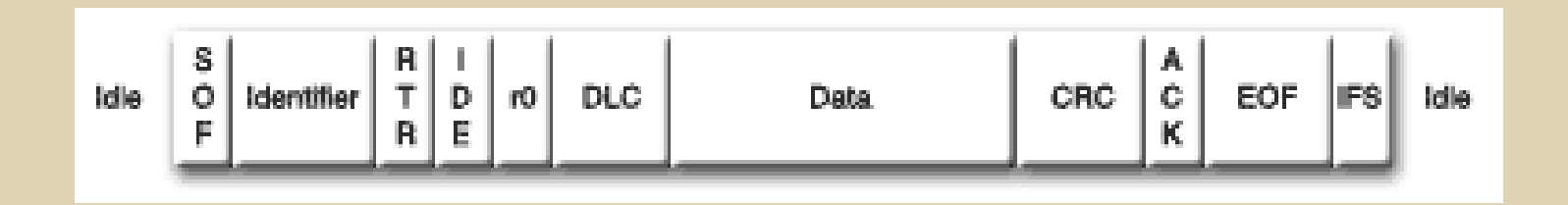

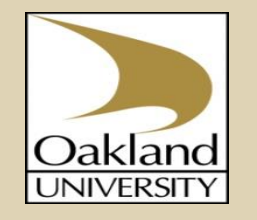

## Brief Introduction of CAN (contd...)

- Messages are distinguished by message identifiers
- The identifier is unique to the network and helps define the priority of the message
- Access conflicts on the bus are resolved by a "wired and" mechanism, where the dominant state overwrites the recessive state

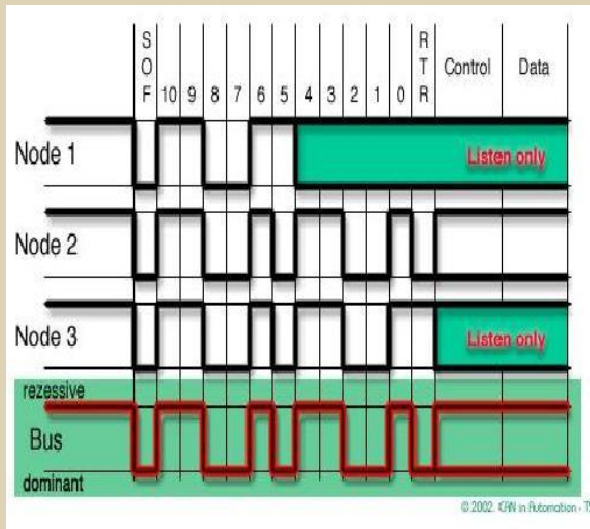

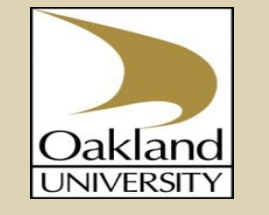

# CAN in HCS12

- HCS12's MSCAN12 module supports CAN 2.0A/B. Also supports standard and extended data frames with a programmable bit rate up to 1 Mbps
- The MSCAN12 has a triple transmit buffer scheme which allows multiple messages to be set up in advance and achieve an optimized performance

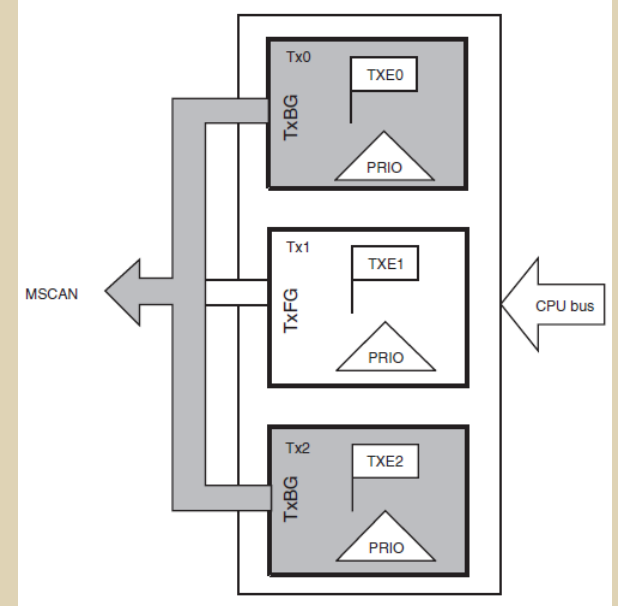

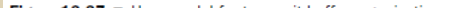

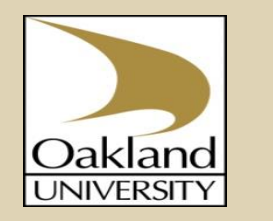

• The received messages are stored in a five stage input FIFO

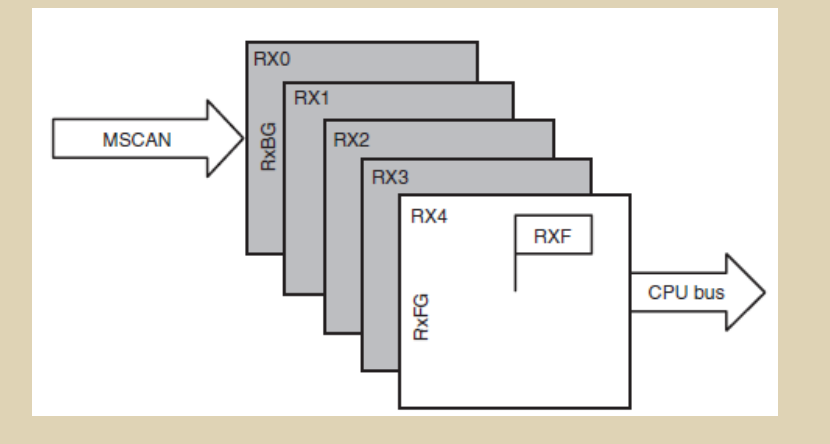

- The foreground buffer is accessed to read the received message
- The background buffers hold incoming CAN Messages
- The CPU is interrupted to read the message only when the message ID passes the identifier acceptance filter.

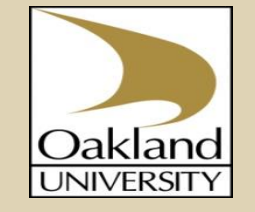

- Transmitting Scheme:
  - 1. Check to see if any of Tx Buffers are empty (by reading CAN**x**TFLG)
  - 2. Select the lowest of the 3 empty buffers for Tx (by writing CAN**x**TFLG to CAN**x**TBSEL)
  - 3. Load the ID, Data, Data Length & Internal Priority in CAN**x**TXIDR0, CAN**x**TXDSR0, CAN**x**TXDLR & CAN**x**TXTBPR respectively
  - 4. Flagging the buffer as ready by clearing the associated TXE flag (by writing a 1 to the buffer register that is free, that is, writing 1 to corresponding buffer of CAN**x**TFLG)

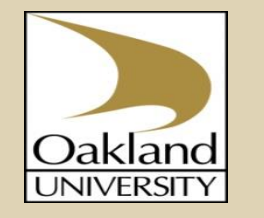

#### • Receiving Scheme:

- 1. Setup Identifier Acceptance Filter Mode (we have set it to four 16-bit acceptance filters mode by setting CAN0IDAC = 0x10)
- 2. Identifier & Mask Registers:

#### Mask Registers (CANxIDMR0):

If 1 then corresponding bit NOT used for ID filtering

If 0 then corresponding bit IS used for ID filtering

#### **Identifier Acceptance Registers (CANxIDAR0):**

11-bit identifiers (for standard) setup as B5-B7 in IDAR0 and B0-B7 in IDAR1

3. Setup interrupt for Rx CAN message processing

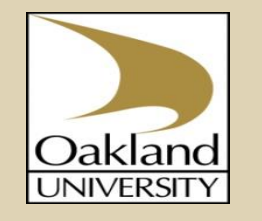

#### **Project Description**

- **Project Objective:** To Demonstrate the creation and working of CAN Node
- The project was carried out in 3 steps:
  - 1. Setup hardware for CAN
  - 2. Put CAN module in "loop-back mode"
  - 3. Setup hardware and software for 2 Dragon-12 boards

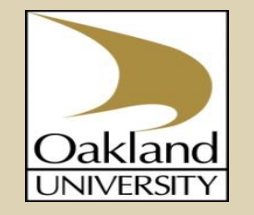

#### • Hardware Setup:

- CAN transceiver is basically used to change the logic levels to be able to drive the bus
- The Dragon-12 lite board does not contain the CAN Transceiver. Hence, a separate CAN Transceiver (MCP2551) was added to the U2 slot on the board.

MCP2551

• The pins PM0 and PM1 are RxD and TxD pins on the micro

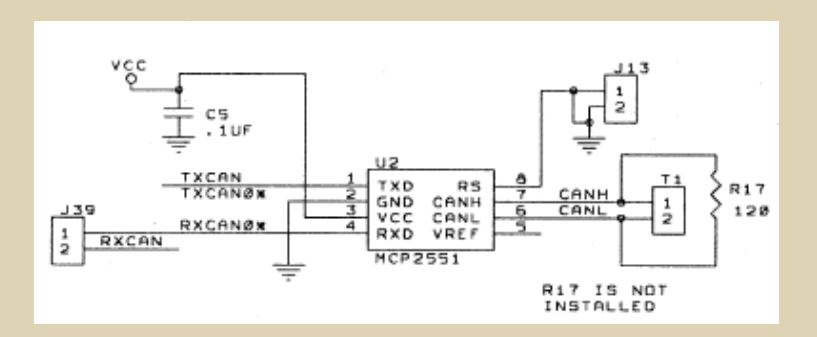

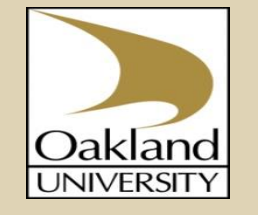

- Loop-back mode Software Setup:
  - Software debugging is simplified by putting the HCS12 CAN Module in "loop-back" mode. In Loop-back mode, no messages are seen on the bus.
  - The register CAN0CTL1 is set to "0xA0" which enables and sets the CAN module in loop-back mode
  - As per convention, the following times are set:
    - Synchronization Segment = 1 Time Quanta
    - Timing Segment 1 (Prop. + Phase Buffer1) = 11 Time Quanta
    - Timing Segment 2 (Phase Buffer2) = 4 Time Quanta
  - Thus, CAN0BTR1 = 0x3A

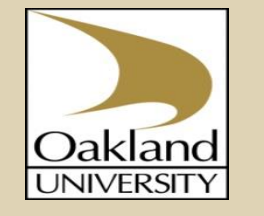

- Loop-back mode Software Setup (Contd...):
  - PreScalar Calculation:
    - Prescalar is given by the formula

Bit Time =  $\frac{(\text{Prescale value})}{f_{\text{CANCLK}}} \cdot (1 + \text{Time Segment 1} + \text{Time Segment 2})$ 

- We need the baud rate to be 125KHz. Since the Dragon-12 crystal is 8 MHz, fCANCLK = 8M, (1+ Time Segment 1 + Time Segment 2) = 16, Bit Time = (1/125K)
- Thus Prescalar required = 4
- For this value of Prescalar, we need to set CAN0BTR0 = 0xC3 (assuming Sync Jump width to be 4 Time Quanta)

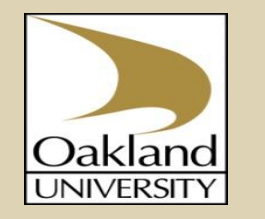

- Hardware Setup with 2 Dragon-12:
  - Once the loop-back test was successful, we connected the 2 Dragon-12 boards

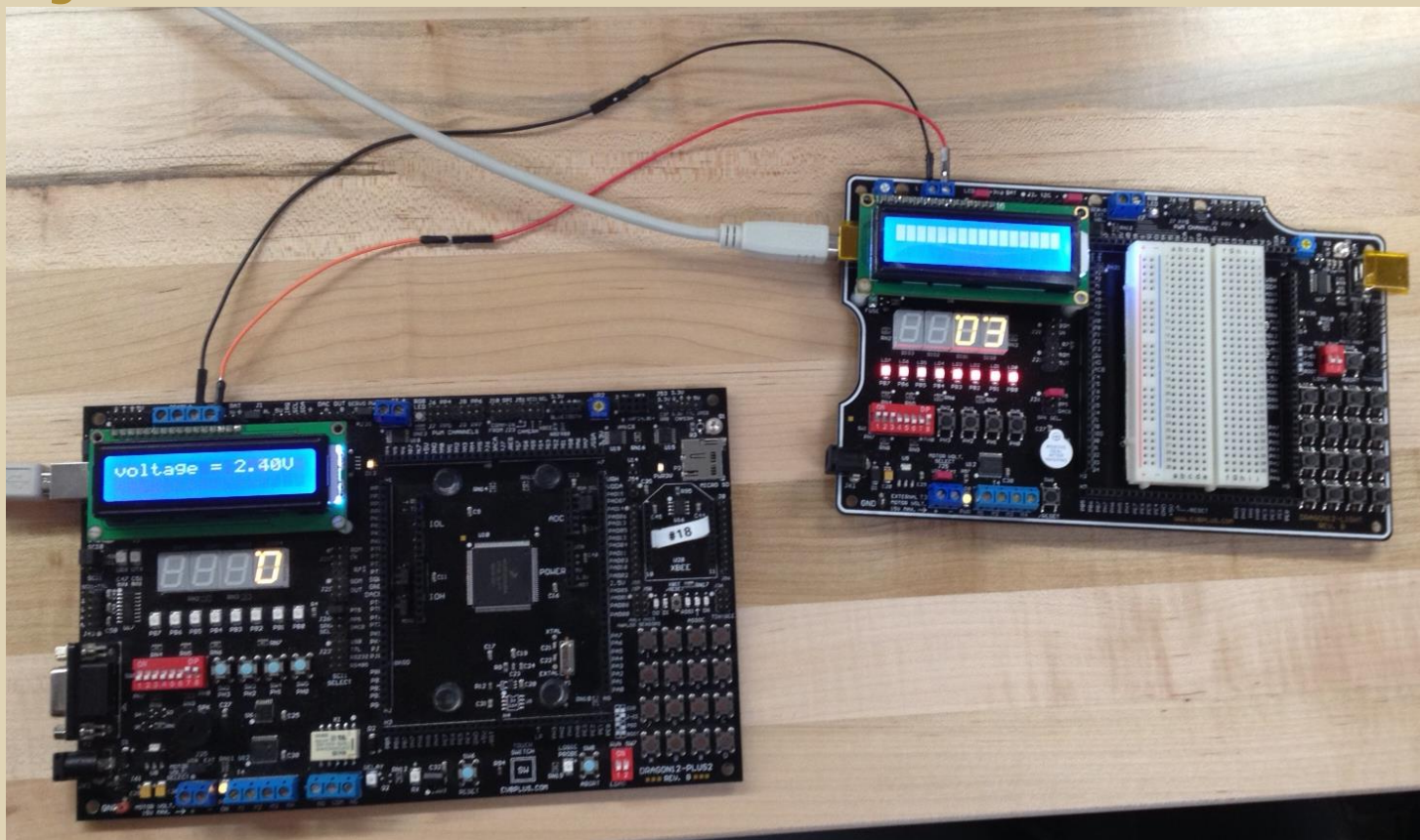

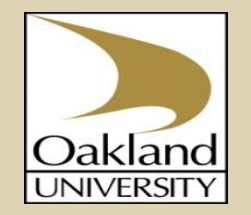

#### • Software Setup with 2 Dragon-12:

- 2 CAN messages with IDs 0x100 and 0x200 are transmitted by CAN Node#1 and CAN Node#2 respectively.
- The Masked ID and Acceptance filter configuration are as follows:

| Message ID                                        | 0x100 | 0x200 |
|---------------------------------------------------|-------|-------|
| Mask Register<br>(CANxIDMR0)                      | 0x00  | 0x00  |
| Mask Register<br>(CANxIDMR1)                      | 0x07  | 0x07  |
| Identification Acceptance<br>Register (CANxIDAR0) | 0x20  | 0x40  |
| Identification Acceptance<br>Register (CANxIDAR1) | 0x00  | 0x00  |

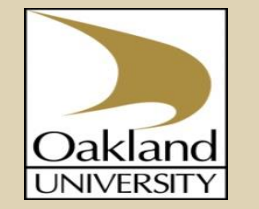

- Software Setup with 2 Dragon-12 (Contd...):
  - 0x100 is transmitted cyclically every 15ms and 0x200 is transmitted cyclically every 10ms. We used a Real Time Interrupt for interrupting every 10ms and 15ms on CAN Node#1 and CAN Node#2 respectively.
  - An CAN receive message interrupt (Interrupt 38) is fired on both nodes when they receive their respective messages.
  - The message ID 0x100 carries the value of the variable resistor from Node#1 and that value is displayed on the LCD on Node#2
  - The message ID 0x200 carries the DIP switch status from Node#2 and its value is displayed on 7-seg display on Node#1
  - Only 1 software is flashed on both boards with only the change for accommodating the ID. This is managed using pre-compile switches ("#ifdef SECOND\_NODE" when flashing on CAN Node#2)

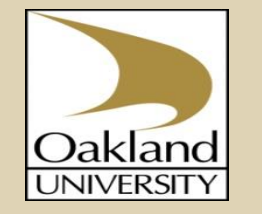

- Software Setup with 2 Dragon-12 (Contd...):
  - 0x100 Message on Logic Analyzer:

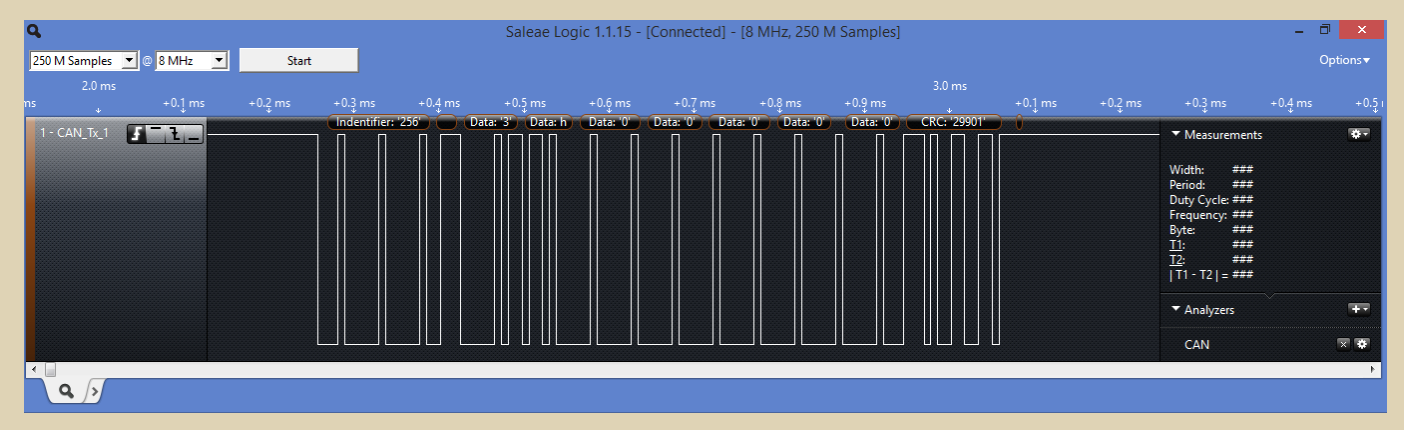

• Message 0x100 sent cyclically every 15ms:

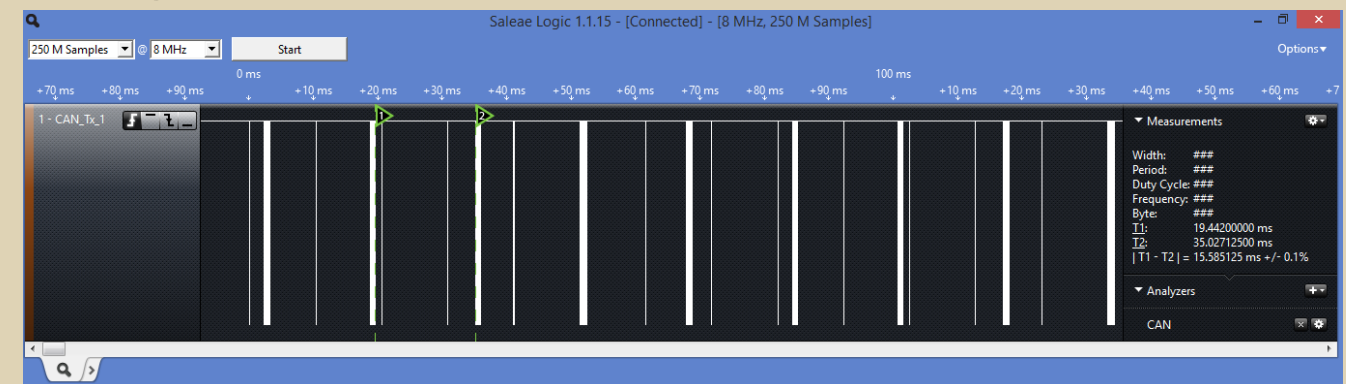

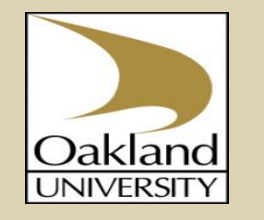

- Software Setup with 2 Dragon-12 (Contd...):
  - 0x200 Message on Logic Analyzer:

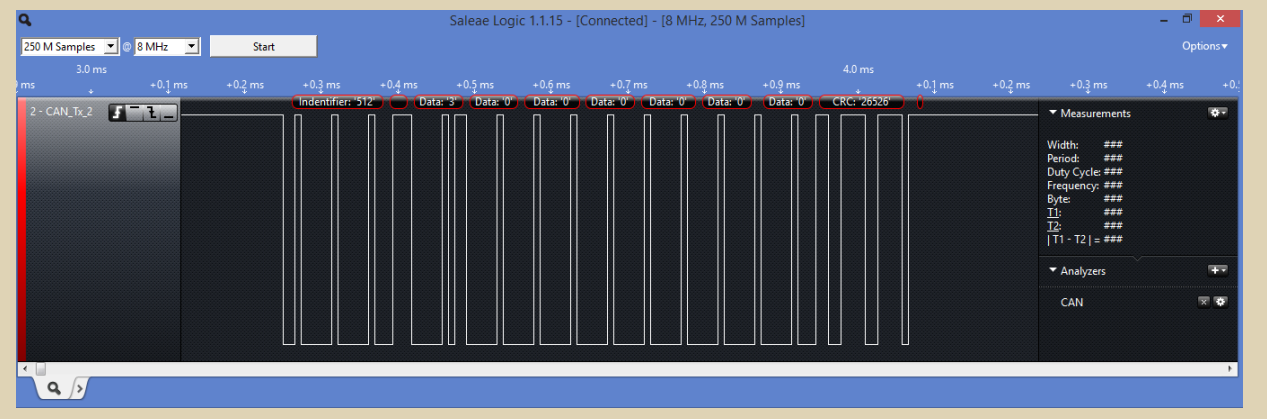

• 0x200 message sent every 10ms:

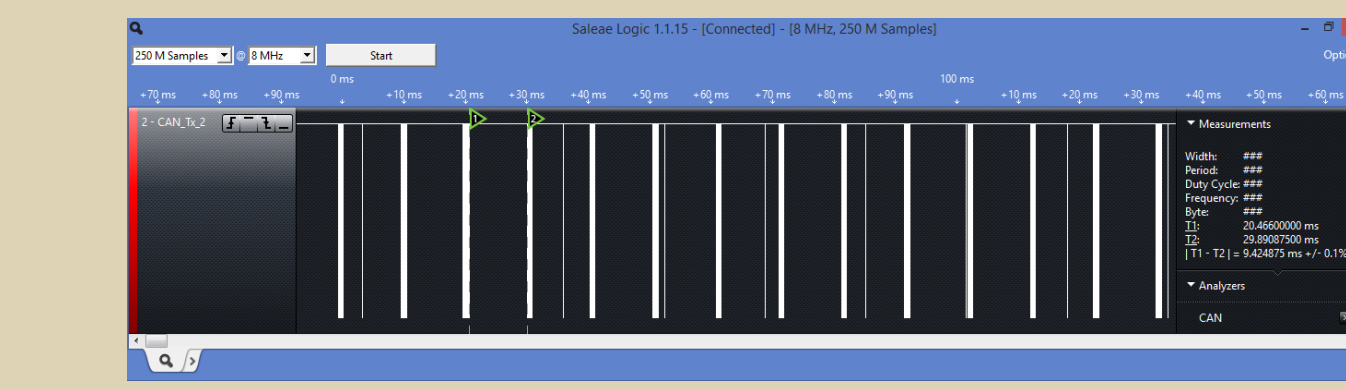

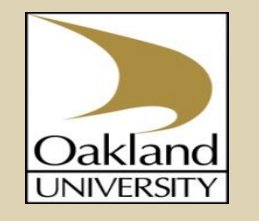

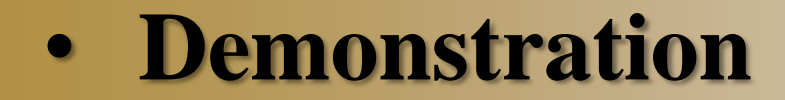

The Demo video has been uploaded at: https://www.youtube.com/watch?v=VdNLzp-K8ME&feature=youtu.be

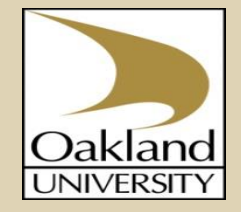